## <u>User Manual</u>

**Home Page:** There are four Modules. From left panel menu you should register first. If you are already registered then from right panel menu you can use **Quick Login** option.

## 1) Applicant Panel - Apply for Cochlear Implant Surgery (Parents / Applicant Panel Registration and Login)

This is the main home page. In left panel before new registration you can check "Before you apply" link. In this menu all required documents are mentioned. According to this all related documents should be with you.

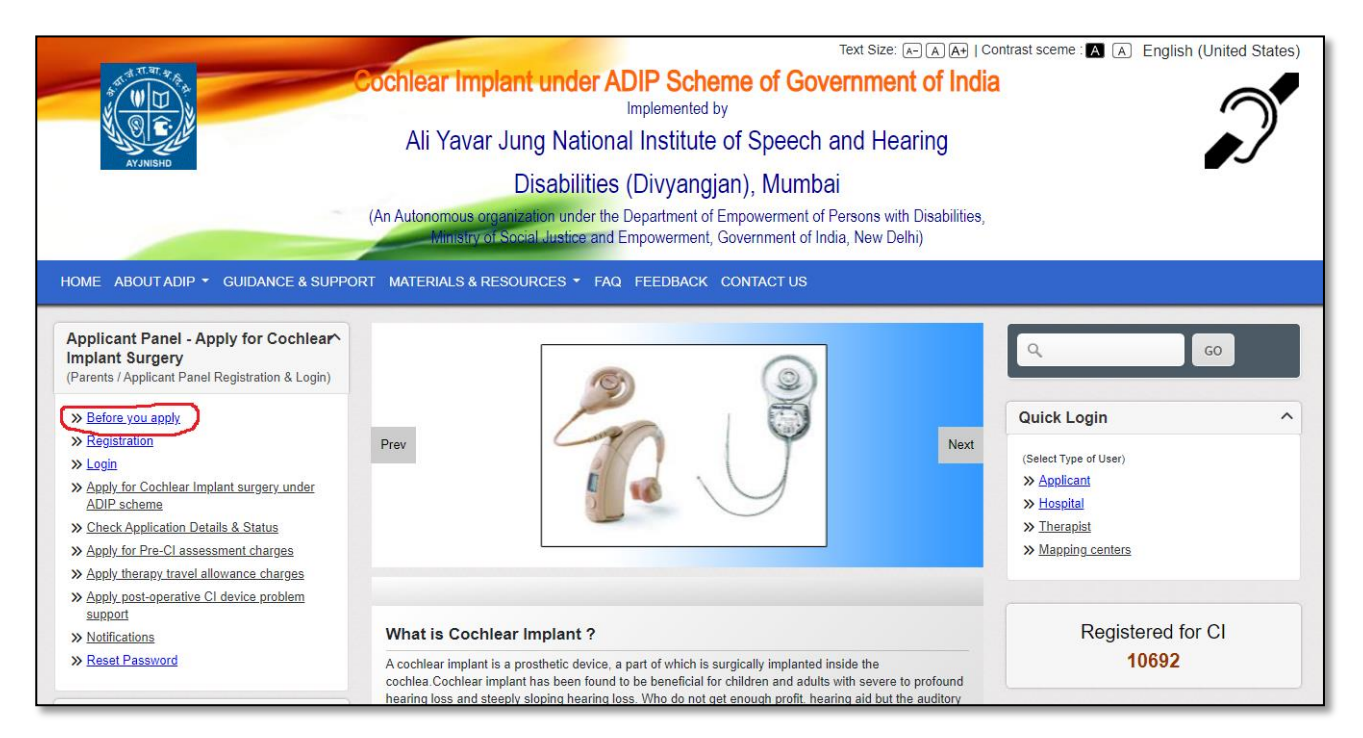

**New Registration**: If you are new then first you should do registration after clicking on Registration menu, you will see below screen.

| Co<br>Co<br>Co<br>Co<br>Co<br>Co<br>Co<br>Co<br>Co<br>Co<br>Co<br>Co<br>Co<br>C                                                                                                    | Chlear Implant under ADIP Scheme of<br>Implemented by<br>Ali Yavar Jung National Institute of Spe<br>Disabilities (Divyangjan), Mu<br>Autonomous organization under the Department of Empowerm<br>Ministry of Social Justice and Empowerment, Government | Government of India<br>ech and Hearing<br>umbai<br>nent of Persons with Disabilities,<br>but of India, New Delhi) |
|----------------------------------------------------------------------------------------------------|----------------------------------------------------------------------------------------------------|----------------------------------------------------------------------------------------------------|
| HOME ABOUT ADIP . GUIDANCE & SUPPORT                                                                                                    | MATERIALS & RESOURCES + FAQ FEEDBACK CONTACT                                                                                                    | us                                                                                                    |
| Applicant Panel - Apply for Cochlear<br>Implant Surgery<br>(Parents / Applicant Panel Registration & Login)                                                                          |                                                                                                    | Q. GO                                                                                                    |
| » Check List/ eligibility criteria _ document<br>required_Instructions                                                                                                    | Applicant Registration                                                                                                    | Quick Login                                                                                                    |
| Registration     Login     Apply for Cochlear Implant surgery under     ADIP scheme                                                                                                  | Mobile Number*                                                                                                    | (Select Type of User)  Seneficiary  Hospital  Therapist                                                           |
| <ul> <li><u>&gt; Check Application Details &amp; Status</u></li> <li>&gt; <u>Apply for Pre-Cl assessment charges</u></li> <li>&gt; Apply therapy travel allowance charges</li> </ul> | Confirm Password*                                                                                                    | » Mapping centers                                                                                                 |
| Apply post-operative CI device problem     support     Notifications                                                                                                    | Email                                                                                                    | LATEST NEWS                                                                                                    |
| » Reset Password                                                                                                    |                                                                                                    | Submit Enrolment for Cochlear Implant Surgery through<br>online applications only.                                |

After filling all the details, will receive 5-digit OTP (One Time Password) on your mobile. After putting the OTP will receive "You have successfully Register" message.

|                                                                                                    | Text Size: A A A Contrast sceme : A A English (United States)                                      |                                                                             |  |  |  |
|----------------------------------------------------------------------------------------------------|----------------------------------------------------------------------------------------------------|-----------------------------------------------------------------------------|--|--|--|
|                                                                                                    | Ali Yavar Jung National Institute of Speech and Hearing                                            | ndia                                                                        |  |  |  |
|                                                                                                    | Disabilities (Divyangjan), Mumbai                                                                  | litice                                                                      |  |  |  |
| (ru)                                                                                                    | Ministry of Social Justice and Empowerment, Government of India, New Delhi)                        |                                                                             |  |  |  |
| HOME ABOUT ADIP - GUIDANCE & SUPPORT M                                                                                                    | ATERIALS & RESOURCES - FAQ FEEDBACK CONTACT US                                                     |                                                                             |  |  |  |
| Applicant Panel - Apply for Cochlear<br>Implant Surgery<br>(Parents / Applicant Panel Registration & Login)                                         |                                                                                                    | ٩ ٥٥                                                                        |  |  |  |
| Scheck List/ eligibility criteriadocument<br>required_Instructions                                                                                  | Enter OTP                                                                                          | Quick Login ^                                                               |  |  |  |
| <ul> <li>» Registration</li> <li>» Login</li> <li>» Apply for Cochlear Implant surgery under<br/>ADIP scheme</li> </ul>                             | Please enter OTP which you recieved on your mobile number which you provided in previous screen    | (Select Type of User)                                                       |  |  |  |
| <ul> <li><u>Check Application Details &amp; Status</u></li> <li><u>Apply for Pre-Cl assessment charges</u></li> </ul>                               | 5 8 5 8 6                                                                                          | » Mapping centers                                                           |  |  |  |
| <ul> <li>» Apply therapy travel allowance charges</li> <li>» Apply post-operative CI device problem<br/>support</li> <li>» Netifications</li> </ul> | If not recieved OTP within 90 seconds then <u>click here</u> to resend OTP again<br>on your number | LATEST NEWS                                                                 |  |  |  |
| Reset Password                                                                                                    |                                                                                                    | Enrolment for Cochlear Implant Surgery through<br>online applications only. |  |  |  |

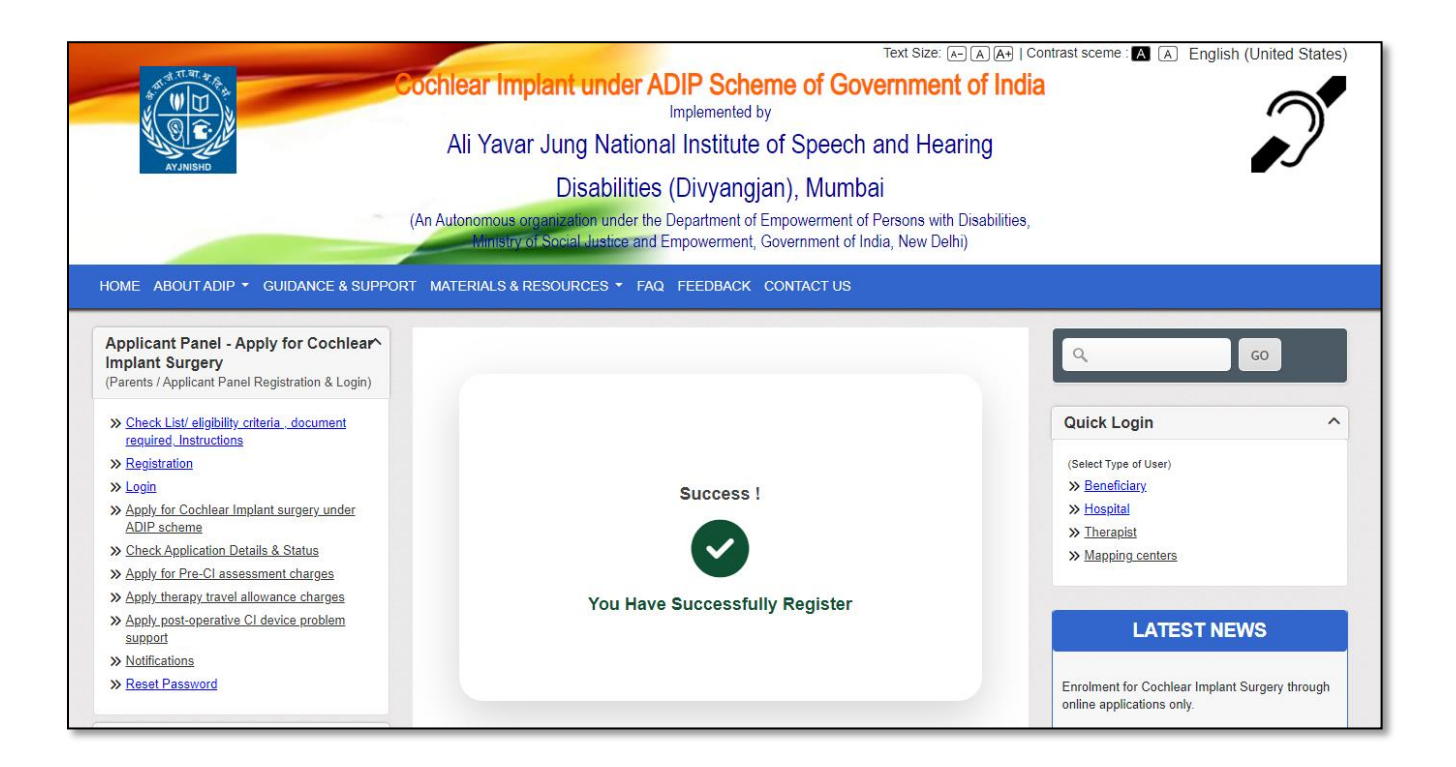

Applicant Login: If you are already registered with us then use Login menu from left panel.

| Text Size: A A   Contrast sceme A A English (United States)                                                 |                                                                                   |                                                |  |  |  |
|----------------------------------------------------------------------------------------------------|-----------------------------------------------------------------------------------|------------------------------------------------|--|--|--|
| Cochlear Implant under ADIP Scheme of Government of India                                                   |                                                                                   |                                                |  |  |  |
| Ali Yavar Jung National Institute of Speech and Hearing                                                     |                                                                                   |                                                |  |  |  |
| AYJNISHD                                                                                                    | Disabilities (Divyangjan), Mumbai                                                 |                                                |  |  |  |
| (An                                                                                                    | Autonomous organization under the Department of Empowerment of Persons with Disal | bilities,                                      |  |  |  |
|                                                                                                    | Ministry of Schar abside and Empowerment, Sovernment of India, New Deliny         |                                                |  |  |  |
| HOME ABOUT ADIP - GUIDANCE & SUPPORT                                                                        | MATERIALS & RESOURCES 👻 FAQ FEEDBACK CONTACT US                                   |                                                |  |  |  |
| Applicant Panel - Apply for Cochlear<br>Implant Surgery<br>(Parents / Applicant Panel Benistration & Login) |                                                                                   | ٩ ٥٥                                           |  |  |  |
| <ul> <li><u>Check List/eligibility criteria</u>, document<br/>required.Instructions</li> </ul>              | Applicant Login                                                                   | Quick Login ^                                  |  |  |  |
| » <u>Registration</u><br><u>&gt; Login</u>                                                                  | Mobile Number"                                                                    | (Select Type of User) <u>Beneficiary</u>       |  |  |  |
| Apply for Cochlear Implant surgery under<br><u>ADIP scheme</u> Scheck Application Details & Status          | Password*                                                                         | Hospital     Therapist     Monsing contexts    |  |  |  |
| Apply for Pre-Cl assessment charges     Apply therapy travel allowance charges                              |                                                                                   | » <u>wapping centers</u>                       |  |  |  |
| <u>Apply post-operative CI device problem</u> <u>support</u>                                                | Login Register                                                                    | LATEST NEWS                                    |  |  |  |
| <ul> <li>» <u>Notifications</u></li> <li>» <u>Reset Password</u></li> </ul>                                 |                                                                                   | Enrolment for Cochlear Implant Surgery through |  |  |  |

After login will receive applicant dashboard, from where you can apply for CI surgery. Also if you have already applied for CI surgery then can check your application status after filling your registration number.

|                                                                                                    | Te                                                                                                    | Text Size: A- A A+   Contrast sceme : A A English (United States) |
|----------------------------------------------------------------------------------------------------|----------------------------------------------------------------------------------------------------|-------------------------------------------------------------------|
|                                                                                                    | Ali Yavar Jung National Institute of Speech ar                                                                                            | rnment of India<br>nd Hearing                                     |
| AYJNISHD                                                                                                    | Disabilities (Divvangian), Mumbai                                                                                                    |                                                                   |
|                                                                                                    | (An Autonomous organization under the Department of Empowerment of Per<br>Ministry of Social Justice and Empowerment, Government of India | orsons with Disabilities,<br>a, New Delhi)                        |
| HOME ABOUT ADIP - GUIDANCE & SUPPOR                                                                         | T MATERIALS & RESOURCES + FAQ FEEDBACK CONTACT US                                                                                         |                                                                   |
| Applicant Panel - Apply for Cochlear<br>Implant Surgery<br>(Parents / Applicant Panel Registration & Login) | Applicant Dashboard                                                                                                    | Q. 60                                                             |
| <u>Check List/ eligibility criteria_document</u><br>required_Instructions                                   | List of My Applications     Check Application Status                                                                                      | Quick Login ^                                                     |
| » Logout                                                                                                    | » Reset Password                                                                                                    | (Select Type of User)                                             |
| » Apply for Cochlear Implant surgery under<br>ADIP scheme                                                   | » Logout                                                                                                    | Beneficiary     Hospital                                          |
| >> Check Application Details & Status                                                                       |                                                                                                    | » Therapist                                                       |
| >> Apply for Pre-Cl assessment charges                                                                      |                                                                                                    | » Mapping centers                                                 |
| » Apply therapy travel allowance charges                                                                    |                                                                                                    |                                                                   |
| » Apply post-operative CI device problem<br>support                                                         |                                                                                                    |                                                                   |
| » Notifications                                                                                             |                                                                                                    | LATEST NEWS                                                       |
|                                                                                                    |                                                                                                    |                                                                   |

## Apply for CI Surgery - After clicking on Apply for CI Surgery:

Application Form will be display. In this form there are six tabs, fill one by one and click on save and continue. After filling all tabs and uploaded necessary documents your form will be complete and your application will be saved till then your form will be in draft.

| Applicant Panel - Apply for Cochlear<br>Implant Surgery<br>(Parents / Applicant Panel Registration & Login) |                                       | APPLICATION FORM                 |                       |                     | Q GO                                                                                                    |
|----------------------------------------------------------------------------------------------------|---------------------------------------|----------------------------------|-----------------------|---------------------|----------------------------------------------------------------------------------------------------|
| » <u>Check List/ eligibility criteria . document</u><br>required. Instructions                              | Carefully read eligibility criteria a | and documents required lis       | t before proceedin    | g for Application   | Quick Login                                                                                                    |
| Logout     Apply for Cochlear Implant surgery under<br>ADIP scheme                                          | Child Father<br>Details Details       | Mother Hearing<br>Details Status | Preferred<br>location | Upload<br>Documents | (Select Type of User)<br>≫ <u>Beneficiary</u><br>≫ Hosoital                                                                                                    |
| » Check Application Details & Status                                                                        |                                       |                                  |                       |                     | » Therapist                                                                                                    |
| <u>Apply for Pre-CI assessment charges</u>                                                                  | 1 2                                   | 3 4                              | 5                     | 6                   | » Mapping centers                                                                                                    |
| <u>Apply therapy travel allowance charges</u>                                                               |                                       |                                  |                       |                     |                                                                                                    |
| Apply post-operative CI device problem<br>support                                                           | DETAILS OF THE CHILD                  |                                  |                       |                     |                                                                                                    |
| » Notifications                                                                                             | Note : (*) marked fields are          | mandatory.                       |                       |                     | LATEST NEWS                                                                                                    |
| » Reset Password                                                                                            |                                       |                                  |                       |                     |                                                                                                    |
|                                                                                                    | Name: *                               |                                  |                       |                     | Enrolment for Cochlear Implant Surgery through                                                                                                    |
| Hospital Panel                                                                                              |                                       |                                  |                       |                     | online applications only.                                                                                                    |
| (Empanelled Hospitals & Surgeons)                                                                           | Date of Birth: *                      | dd-mm-yyyy                       |                       | •                   | Invitation of applications for availing financial                                                                                                    |
| Application for Empanelment     S Login                                                                     | Gender:                               | ○ Male ○ Female                  | Transgender           |                     | assistance for provision of CI accessories or<br>service charges or new processor in lost or<br>damaged to ADIP CI beneficiaries under<br>CSR For details and application form, please |
| Add Applicant     Check Application Details                                                                 | State Name*                           | Select State                     |                       | ~                   | check our website https://ayjnihh.nic.in under<br>news item.                                                                                                    |
| » <u>Upload Surgical Reports</u> » <u>Upload Pre-Cl Assessment Bills</u> » <u>Upload Surgery Bills</u>      | Email:                                |                                  |                       |                     | Duration of auditory verbal therapy has been<br>extended from one year to two years for all the<br>ADIP CI beneficiaries                                                               |
| <u>Report Surgical Complications</u> <u>Notifications</u>                                                   | Aadhar Card No.:                      |                                  |                       |                     | Testinng News 123                                                                                                    |
| Audiologist Panel                                                                                           | ← Go to list                          |                                  | Save                  | & Continue →        | Registered for CI                                                                                                    |

Reset Password: If you want to change old password to new password then can use below screen.

| Cochlear Implant under ADIP Scheme of Government of India<br>Implemented by<br>Ali Yavar Jung National Institute of Speech and Hearing<br>Disabilities (Divyangjan), Mumbai<br>(An Autonomous organization under the Department of Empowerment of Persons with Disabilities,<br>Indinstry of Social Justice and Empowerment of India, New Delhi) |                        |                                     |                                                               |
|----------------------------------------------------------------------------------------------------|------------------------|-------------------------------------|---------------------------------------------------------------|
| HOME ABOUTADIP  GUIDANCE & SUPPOR Applicant Panel - Apply for Cochlear                                                                                                    | MATERIALS & RESOURCES  | ▼ FAQ FEEDBACK CONTACT US           | Q 60                                                          |
| (Parents / Applicant Panel Registration & Login)                                                                                                    |                        | Reset password of Applicant Account |                                                               |
| Before you apply     Registration     Login                                                                                                    | Reset password of Appl | icant Account                       | (Select Type of User)                                         |
| Apply for Cochlear Implant surgery under<br><u>ADIP scheme</u> <u>&gt; Check Application Details &amp; Status</u>                                                                                                    | Old Password :"        | ۲                                   | » <u>Applicant</u><br>» <u>Hospital</u><br>» <u>Therapist</u> |
| <ul> <li><u>Apply for Pre-Cl assessment charges</u></li> <li><u>Apply therapy travel allowance charges</u></li> </ul>                                                                                                    | New Password :*        | ۲                                   | » <u>Mapping centers</u>                                      |
| <ul> <li>Apply post-operative CI device problem<br/>support</li> <li>Notifications</li> </ul>                                                                                                    | Confirm Password :*    | ۲                                   | Registered for CI                                             |
| <u>Reset Password</u>                                                                                                    | ← Go Back              | Clear Change Password               | 10692                                                         |